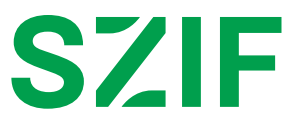

# PŘÍRUČKA pro ŽADATELE k APLIKACI ČÍSELNÍKY a k APLIKACI pro přípravu DAŇOVÝCH A ÚČETNÍCH DOKLADŮ 2025 pro DOTAČNÍ PROGRAM 20.B. ZLEPŠENÍ ŽIVOTNÍCH PODMÍNEK V CHOVU DRŮBEŽE

## Obsah

| 1 ÚVOD                                                       | 3  |
|--------------------------------------------------------------|----|
| 2 PORTÁL FARMÁŘE A PŘIHLÁŠENÍ                                | 4  |
| 2.1 Portál farmáře                                           | 4  |
| 2.2 Přihlášení na Portál farmáře                             | 4  |
| 3 VSTUP DO APLIKACE ČÍSELNÍKY                                | 5  |
| 4 VSTUP DO APLIKACE PRO PŘÍPRAVU DAŇOVÝCH A ÚČETNÍCH DOKLADŮ | 12 |
| 4.1 Vyplnění účetních a daňových dokladů pro DP 20.B         | 13 |
| 4.2 Vyplnění rozšiřujícího menu                              | 16 |
| 5 VKLÁDÁNÍ PŘÍLOH                                            | 20 |
| 6 PŘEHLED ZADANÝCH DOKLADŮ                                   |    |
| 7 VYTVOŘENÍ SOUPISU                                          |    |
| 8 KLÁVESOVÉ ZKRATKY                                          | 33 |

## 1 ÚVOD

Tato příručka představuje návod pro žadatele k aplikaci Číselníky a k vyplnění Aplikace pro přípravu daňových a účetních dokladů v rámci Národních dotací 2025 pro dotační program 20.B. Zlepšení životních podmínek v chovu drůbeže" za sledované období 2025 pomocí aplikace na Portálu farmáře SZIF.

Aplikace Číselníky slouží k usnadnění doplňování údajů do Aplikace pro přípravu daňových a účetních dokladů (dále jen ADÚD), kdy žadatel nebude muset ke každému dokladu vypisovat relevantní údaje k dotačním podprogramům, ale vybere si z možností, které před zadáváním dokladů do ADÚD zadá do číselníku.

Portál farmáře poskytuje žadateli přístup k individuálním informacím detailního charakteru o jeho žádostech a umožňuje tak využívat různé služby, jejichž cílem je žadateli pomoci, případně mu poskytnout podporu při vybraných úkonech. Přístup k individuálním informacím a službám mají pouze **registrovaní uživatelé Portálu farmáře.** 

Použité obrázky jsou pouze ilustrativní.

# 2 PORTÁL FARMÁŘE A PŘIHLÁŠENÍ

## 2.1 Portál farmáře

Na stránky Portálu farmáře se žadatel dostane přes internetové stránky <u>www.szif.gov.cz</u>, kde se v pravém horním rohu nachází záložka s názvem **"PORTÁL FARMÁŘE".** 

Žadatel na tuto záložku klikne a vybere položku "PORTÁL FARMÁŘE" a následně přejde na přihlášení k portálu.

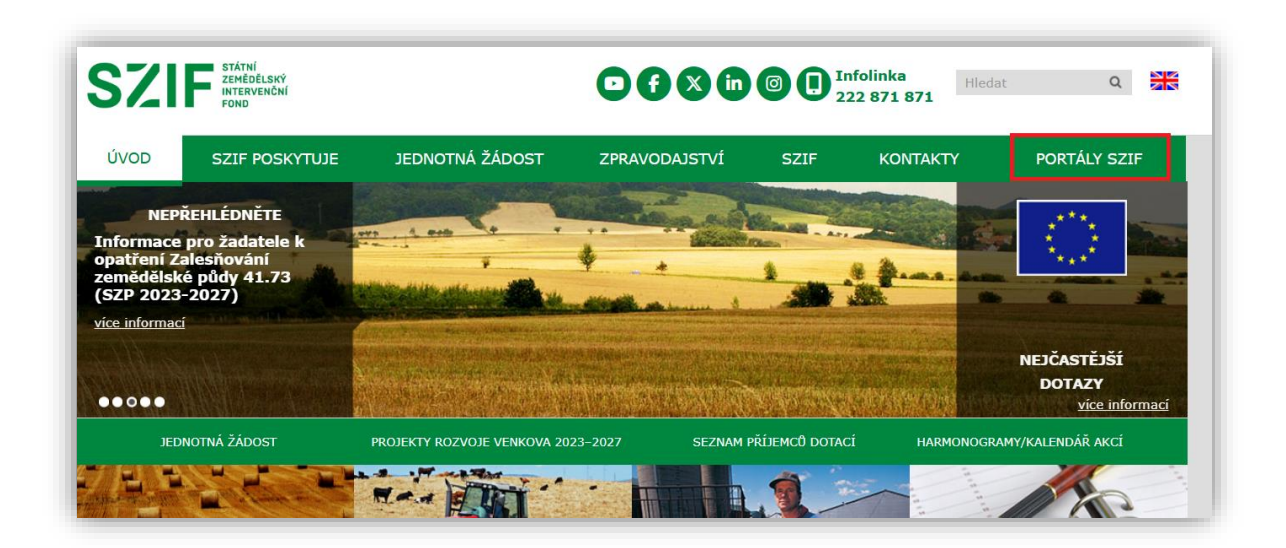

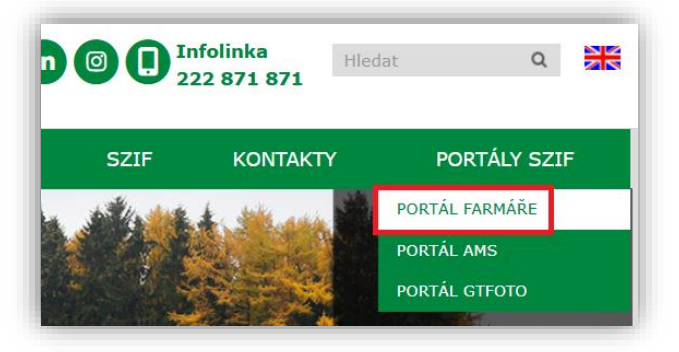

## 2.2 Přihlášení na Portál farmáře

Pro přihlášení se žadateli zobrazí níže uvedené okno. Je zapotřebí, aby žadatel zadal přihlašovací údaje (přihlašovací jméno a heslo<sup>1</sup>) a poté stiskl tlačítko **"Přihlásit".** 

<sup>1</sup> Uživatelské jméno (přihlašovací jméno) se skládá minimálně z 8 znaků začínajících čísly 99 a dalších 6 znaků (bez diakritiky a speciálních znaků). Heslo se skládá minimálně z 9 znaků s těmito parametry – min. 1 velké písmeno, min. 1 malé písmeno, min. 1 číslice, min. 1 speciální znak.

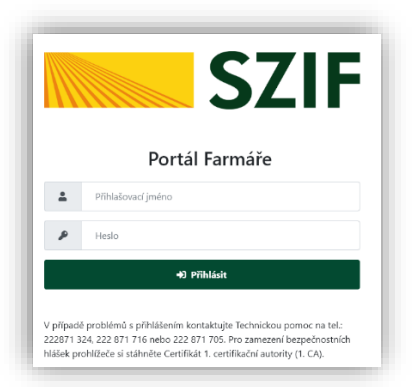

# 3 VSTUP DO APLIKACE ČÍSELNÍKY

Po úspěšném přihlášení na portál se žadateli ukáže úvodní stránka v novém designu. Zde jsou umístěny informace pro žadatele, rozpracovaná podání, přehledy a také schránka s odeslanými dokumenty ze SZIFu. Pro vstup do aplikace Číselníky vybere žadatel v horním pravém rohu obrazovky odkaz "Nová podání".

|                                                   |                     | Domú Nova podání)Přehledy Schránka 😠 |
|---------------------------------------------------|---------------------|--------------------------------------|
| Aktuální podání                                   |                     |                                      |
| Žádosti o zemědělské národní dotace<br>03.01.2024 | žádost o dotaci PRV |                                      |

Na následující obrazovce klikne na dlaždici "Číselníky" v menu Národní dotace.

| Národní dotace                                         |    |                                         |   | Hadin/                                             |    |                                                                       |
|--------------------------------------------------------|----|-----------------------------------------|---|----------------------------------------------------|----|-----------------------------------------------------------------------|
| Národní dotace                                         | \$ | Žádosti o zemědělské národní dotace     | â | Změna/oprava v žádosti o zemědělské národní dotace | \$ | Doklady prokazující nárok na dotaci                                   |
| Změna/oprava v dokladech prokazujících nárok na dotaci | 4  | Číselníky                               | Ŷ | Aplikace pro připravu daňových a účetních dokladů  | \$ | 2<br>Změna/oprava v aplikaci pro připravu daňových a účetních dokladů |
| Průřezové přílohy                                      |    | Aplikace pro přípravu příloh 1.D. a 17. | ά | Rybniky                                            | ☆  | Pozvánky                                                              |

Po zvolení dlaždice "Číselníky" se zobrazí nabídka výběru roku. Je nutné vybírat v roce 2025.

| Nová podání / Národní dotace / Číseln | aky |          |   |                          |  |
|---------------------------------------|-----|----------|---|--------------------------|--|
| Číselníky<br>Výběr číselníku pro:     |     |          | Q | Vyhledat dotační program |  |
|                                       |     | Rok 2025 |   |                          |  |
|                                       |     | Rok 2024 |   |                          |  |

Následně se zobrazí výběr dotačních programů, pro které lze tuto aplikaci využívat. Tato příručka se týká pouze dotačního programu 20.B., tedy lišta "DP 20.B – Číselník hospodářství".

| Číselníky<br>výběr číselníku pro:<br>Rok 2025: | Q Vyhledat dotační program                                                      |
|------------------------------------------------|---------------------------------------------------------------------------------|
|                                                | DP 3.d - Výzkumné projekty                                                      |
|                                                | DP 20.8 - Číselník hospodářství                                                 |
|                                                | DP 20.8. čísla hospodájství a turnusů                                           |
|                                                | DP 9 A.a. 1.a. Speciální poradenství - ŽV - podpora pořádání seminářů a školení |

Aby žadatel nemusel manuálně vypisovat nebo dohledávat čísla a názvy svých jednotlivých hospodářství, slouží zde pomocné tlačítko "**Import z IZR**", **na které je vždy zapotřebí kliknout.** 

| ſ | Číselníky                                    |              |                    |     |                         |
|---|----------------------------------------------|--------------|--------------------|-----|-------------------------|
|   | Rok: 2025<br>DP 20.B - Číselník hospodářství |              |                    |     |                         |
|   | Akce Číslo řádku                             | Hospodářství | Název hospodářství | IZR | Schovat                 |
|   | < Zptt v Import z IZR                        |              |                    |     | + Přidat řádek 🗸 Uložit |

Pomocí něj se žadateli po drobné prodlevě předvyplní veškerá čísla a názvy hospodářství, která má zanesena do Integrovaného zemědělského registru (dále jen "IZR"). Přenesená registrační čísla hospodářstvích z IZRu do tohoto číselníku nelze mazat - Symbol/ikona "**odpadkové koše**" je neaktivní. Lze smazat pouze reg. čísla hospodářství, která byla zadána manuálně. Ikona "odpadkového koše" je aktivní.

| Číse     | lníky           |             |              |                      |     |         |
|----------|-----------------|-------------|--------------|----------------------|-----|---------|
| Rok: 20  | 025             |             |              |                      |     |         |
| xxCIS_F  | HOSP            |             |              |                      |     |         |
| Všech    | na hospodářství | ~           |              |                      |     |         |
| Akce     |                 | Číslo řádku | Hospodářství | Název hospodářství   | IZR | Schovat |
|          |                 | 1           | CZ61021572   | KoleticeKoletice     |     | 0       |
| <b>T</b> |                 | 2           | CZ61021583   | AmeštoviceAmeštovice |     | 0       |
| T        | Nefunkční část  | 3           | CZ61021594   | ChydnáChydná         |     | 0       |

Žadatel může pro další zadávání údajů do číselníku k danému dotačnímu programu omezit nabídku vygenerovaných hospodářství pomocí checkboxu "**Schovat**".

| ſ | Číselníky            |             |              |                      |     |         |
|---|----------------------|-------------|--------------|----------------------|-----|---------|
|   | Rok: 2025            |             |              |                      |     |         |
|   | xxCIS_HOSP           |             |              |                      |     |         |
| L | Všechna hospodářství | ~           |              |                      |     |         |
|   | Akce                 | Číslo řádku | Hospodářství | Název hospodářství   | IZR | Schovat |
|   | <b>1</b>             | 1           | C261021572   | KośeticeKośetice     |     | 2       |
|   | <b>T</b>             | 2           | CZ61021583   | AmeŝtoviceAmeŝtovice |     |         |

Po vyplnění číselníku "DP 20.B – Číselník hospodářství" musí žadatel data uložit pomocí tlačítka "Uložit".

| Všechna hospodářs | tví 🗸       |              |                                      |     |         |
|-------------------|-------------|--------------|--------------------------------------|-----|---------|
| kce               | Číslo řádku | Hospodářství | Název hospodářství                   | IZR | Schovat |
| <b>a</b>          | 1           | CZ61021572   | Kojetice                             |     |         |
| Ĩ                 | 2           | CZ61021583   | ArmeŝtoviceArmeŝtovice               |     |         |
| Î                 | 3           | CZ61021594   | ChyśnáChyšná                         |     |         |
|                   | 4           | CZ61021606   | Builenice                            |     |         |
|                   | 5           | CZ61021628   | Martinice u OnšovaMartinice u Onšova |     | D       |
| i i               | 6           | CZ61021639   | OnšovOnšov                           |     |         |
| Ĩ                 | 7           | CZ61910311   | Košetice, 212Košetice                |     |         |

Po úspěšném uložení se objeví text "Data úspěšně uložená".

| Číselníky             |  |
|-----------------------|--|
| Data úspēšnē uložená. |  |
|                       |  |

V případě, že některé z reg. čísel hospodářství nebylo naimportováno z IZR, může žadatel přidávat další reg. čísla hospodářství pomocí tlačítka **"+Přidat řádek**".

| Π                    |  | 6 | CZ51021639 | OniovOniov            |  |  |  |
|----------------------|--|---|------------|-----------------------|--|--|--|
|                      |  | 7 | CZ61910311 | Kojetice, 212Kojetice |  |  |  |
| C Zpět V Importz IZR |  |   |            |                       |  |  |  |

Do pole "**Hospodářství**" žadatel vyplní číslo hospodářství ve tvaru CZ (MUSÍ být napsáno velkými písmeny) a 8 číslic (NESMÍ začínat nulou!), bez mezery - **CZXXXXXXX** (např. CZ12345678) a zároveň vyplní jeho název do pole "**Název hospodářství**". Pokud žadatel zadá jakýkoliv jiný tvar hospodářství nebo nevyplní název hospodářství, data nepůjdou uložit.

#### Číselníky

| Chyba při ukládaní. Data                                             | nejsou uložena protože obsahují chybu. |                               |                                         |     | ¥                       |  |  |  |  |  |
|----------------------------------------------------------------------|----------------------------------------|-------------------------------|-----------------------------------------|-----|-------------------------|--|--|--|--|--|
| Rok: 2025<br>DP 20.8 - Číselník hospodářství<br>Všechna hospodářství |                                        |                               |                                         |     |                         |  |  |  |  |  |
| Akce                                                                 | Číslo řádku                            | Hospodářství                  | Název hospodářství                      | IZR | Schovat                 |  |  |  |  |  |
| <b>T</b>                                                             | 1                                      | C261021572                    | KošeticeKošetice                        |     |                         |  |  |  |  |  |
| 1                                                                    | 2                                      | CZ61021583                    | AmeŝtoviceAmeŝtovice                    |     | 0                       |  |  |  |  |  |
| Ĩ                                                                    | 3                                      | CZ61021594                    | ChyśnicChyśni                           |     | 0                       |  |  |  |  |  |
| <b>1</b>                                                             | 4                                      | CZ61021606                    | BuřeniceBuřenice                        |     |                         |  |  |  |  |  |
| <b>.</b>                                                             | 5                                      | CZ61021628                    | Martinice u OnšovaMartinice u Onšova    |     | 0                       |  |  |  |  |  |
| <b></b>                                                              | 6                                      | CZ61021639                    | OršovOršov                              |     |                         |  |  |  |  |  |
| <b>T</b>                                                             | 7                                      | CZ61910311                    | Košetice, 212Košetice                   |     |                         |  |  |  |  |  |
| Î                                                                    | 8                                      | CZ1234567<br>Nepiatrý formát. | Neni vysiněn údal "Název Rospadářství". |     | 0                       |  |  |  |  |  |
| •                                                                    |                                        |                               |                                         |     |                         |  |  |  |  |  |
| < Zpět 🗸 Import z 12                                                 | ZR                                     |                               |                                         |     | + Přidat řádek 🗸 Uložit |  |  |  |  |  |

Žadateli nepůjdou uložit data i v případě, pokud zadá identické číslo hospodářství, které již bylo do Číselníku zadáno.

| Číselníky                    | Číselníky                                            |              |                                      |     |         |  |  |
|------------------------------|------------------------------------------------------|--------------|--------------------------------------|-----|---------|--|--|
| Stejný záznam už existuje. D | Stejný záznum už existuje. Duta: [CISLHOS=CZ61021628 |              |                                      |     |         |  |  |
| Chyba při ukládaní. Data nej | jsou uložena protože obsahují chybu.                 |              |                                      |     | Ŧ       |  |  |
| Rok: 2025                    |                                                      |              |                                      |     |         |  |  |
| DP 20.B - Číselník ho        | ospodářství                                          |              |                                      |     |         |  |  |
| Všechna hospodářství         | ~                                                    |              |                                      |     |         |  |  |
| Akce                         | Číslo řádku                                          | Hospodářství | Název hospodářství                   | IZR | Schovat |  |  |
|                              | 1                                                    | CZ61021572   | KošeticeKošetice                     |     |         |  |  |
| <b>T</b>                     | 2                                                    | CZ51021583   | ArneštoviceArneštovice               |     |         |  |  |
| <b>T</b>                     | 3                                                    | CZ61021594   | ChylnáChylná                         |     |         |  |  |
| <b>1</b>                     | 4                                                    | CZ61021606   | BuřeniceBuřenice                     |     |         |  |  |
| Ξ.                           | 5                                                    | CZ61021628   | Martinice u OnšovaMartinice u Onšova |     |         |  |  |
| Ξ.                           | 6                                                    | CZ61021639   | OnšovOnšov                           |     |         |  |  |
| Î                            | 7                                                    | C261910311   | Kodetice, 212Kodetice                |     |         |  |  |
|                              | 8                                                    | CZ61021628   | Martinice u OnšovaMartinice u Onšova |     |         |  |  |
| <                            |                                                      | <u>የ</u>     |                                      |     | •       |  |  |

Po uložení dat si žadatel v levé dolní části obrazovky vybere tlačítko "**Zpět**" a náledně vybere dlaždici s názvem "**DP 20.B. čísla hospodářství a turnusů**", pro který bude zadávat hospodářství a turnusy pro tento dotační program. Je nutné vybírat z nabídky pro rok **2025**.

| Nová podání / Národní dotace / Čísel |                                       |
|--------------------------------------|---------------------------------------|
| Číselníky                            |                                       |
| Výběr číselníku pro:                 | Q. Vyhledat dotační program           |
| Rok 2025:                            |                                       |
|                                      | DP 3.d - Výzkumné projekty            |
|                                      | DP 20.8 - Číselník hospodářství       |
|                                      | DP 20.8. čísla hospodářství a turnusů |

Před vyplňováním číselníku se pomocí tlačítka "**+Přidat řádek**" vytvoří volný řádek pro doplnění požadovaných údajů.

| ſ | Číselníky                             |             |              |                         |
|---|---------------------------------------|-------------|--------------|-------------------------|
| L | Rok: 2025                             |             |              |                         |
|   | DP 20.B. čísla hospodářství a turnusů |             |              |                         |
| L | Akce                                  | Číslo řádku | hospodářství | Turnus                  |
| l | < Zpět                                |             |              | + Přidat řádek 🗸 Uložit |

Ve sloupci "**Hospodářství**" se žadateli kliknutím do daného pole nabízejí reg. čísla hospodářství i s názvem hospodářství z předchozího zadaní.

| Číselníky                        |                    |                                                                                                    |                       |  |  |
|----------------------------------|--------------------|----------------------------------------------------------------------------------------------------|-----------------------|--|--|
| Rok: 2025<br>DP 20.B. čísla hosp | odářství a turnusů |                                                                                                    |                       |  |  |
| Akce                             | Číslo řádku        | hospodářství                                                                                                    | Turnus                |  |  |
| 1 +                              | 1                  |                                                                                                    | ~                     |  |  |
| < Zpět                           |                    | C21324619 - Novi 12, Ovcitoa<br>C261021533 - Antonia CA Statutoria<br>C261021534 - Orgidologica<br>C261021645 - Aufenical Multinia<br>C261021645 - Aufenical Multinia<br>C261021645 - Aufenical Multinia<br>C26102169 - Ordeo-Ordeo<br>C26102169 - Ordeo-Ordeo<br>C26102169 - Ordeo-Ordeo | + Pildat fádok 🗸 Ulož |  |  |

Následně musí žadatel ručně vyplnit pole "Turnus". Zde může žadatel zadávat libovolné znaky.

| ľ | Rok: 2025<br>DP 20.8. čísla hospodářství a turnusů |             |                         |        |  |
|---|----------------------------------------------------|-------------|-------------------------|--------|--|
|   | Akce                                               | Číslo řádku | hospodářství            | Turnus |  |
|   | <b>1</b> +                                         | 1           | C281021639 -Onlov/Onlov | 1      |  |
| l | <b>1</b> +                                         | 2           | C281021639_Onlor,Onlor  | 2      |  |

Žadateli nebude možné uložit data, pokud bude mít dva (či více) totožných názvů turnusů pro jedno reg. číslo hospodářství, tzn. <u>na jednom reg. čísle hospodářství může daný turnus proběhnout pouze jednou.</u>

| Číselníky                                | Číselníky                                                    |                                   |                                       |  |  |  |
|------------------------------------------|--------------------------------------------------------------|-----------------------------------|---------------------------------------|--|--|--|
| Stejný záznam už existuje. Data: CISLHOS | Stejný záznam už existuje. Data: CISLHOS=CZ61021606TURNUS=D1 |                                   |                                       |  |  |  |
| Chyba při ukládaní. Data nejsou uložena  | protože obsahují chybu.                                      |                                   | *                                     |  |  |  |
| Rok: 2025                                |                                                              |                                   |                                       |  |  |  |
| DP 20.B. čísla hospodářství a            | turnusů                                                      |                                   |                                       |  |  |  |
| Všechna hospodářství                     | ♥ Všechny turnusy                                            | v                                 |                                       |  |  |  |
| Akce                                     | Číslo řádku                                                  | hospedářství                      | Turnus                                |  |  |  |
| <b>1</b> +                               | 1                                                            | CZ81021639 -OnlovOnlov            | •                                     |  |  |  |
| <b>[]</b> +                              | 2                                                            | C251021639 - Ondor/Ondor          | 2                                     |  |  |  |
| <b>[]</b> +                              | 3                                                            | C212345678 -Nová 12, Orotice      | A3                                    |  |  |  |
| <b>[]</b> +                              | 4                                                            | CZ12245678 -Nová 12, Ovotice      | 8-8                                   |  |  |  |
| <b>[]</b> +                              | 5                                                            | C261910311 -Koletice, 212Koletice | x                                     |  |  |  |
| <b>[]</b> +                              | 6                                                            | C261910311-Koletice,212Koletice   | Å                                     |  |  |  |
| <b>1 +</b>                               | 7                                                            | C251021606 -BulfeniceBulfenice    | 01                                    |  |  |  |
| <b>[]</b> +                              | 8                                                            | C251021606-ButtericeButerice      | 01                                    |  |  |  |
| •                                        |                                                              |                                   | · · · · · · · · · · · · · · · · · · · |  |  |  |

Žadatel může naklonovat řádek pomocí tlačítka 🛨 umístěného na začátku řádku. Nesmí však zapomenout na výše uvedené a turnus musí přejmenovat.

Po vyplnění všech turnusů u jednotlivých reg. čísel hospodářství musí žadatel provést uložení pomocí tlačítka "**Uložit**". Po úspěšném uložení se objeví hláška "**Data úspěšně uložená**".

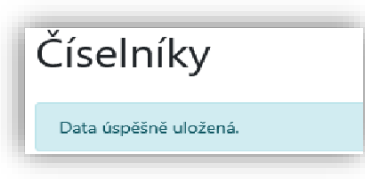

Do tohoto číselníku se lze i průběžně vracet a přidávat/opravovat/mazat zadané údaje.

| Rok: 2025<br>DP 20.8. čísla hospodářství a turnusů |             |                                   |                        |  |  |
|----------------------------------------------------|-------------|-----------------------------------|------------------------|--|--|
| Všechna hospodálství v Všechny tamusy v            |             |                                   |                        |  |  |
| Akce                                               | Čislo řádku | hospodářství                      | Turnus                 |  |  |
| <b>•</b> •                                         | U1          | CZS1021639-OnBorOnBov             | 1                      |  |  |
|                                                    | U2          | C251021639-OnforOndov V           | 2                      |  |  |
|                                                    | U3          | C213345878 - Nová 12, Ovotice     | A-3                    |  |  |
|                                                    | U4          | C212345678 - Nová 12, Ovořice 🗸   | 8-8                    |  |  |
|                                                    | US          | CZ51910311 -Kaletice, 212Kaletice | X                      |  |  |
|                                                    | U6          | C251910311-Koletice, 212Koletice  | Y                      |  |  |
| < Zpět                                             |             |                                   | + Přídat řádok 🗸 UloSt |  |  |

V případě, že je však daný údaj použit minimálně pro jeden účetní doklad, nebude již možné údaj odstranit, tzn. tlačítko se symbolem "**odpadkového koše**" se změní na <u>neaktivní</u> tlačítko v podobě křížku. Po najetí kurzorem myši na tento symbol se objeví informace, pro které účetní doklady je daný údaj použit.

| Akce                                                           | Číslo řádku | hospodářství                       | Turnus |
|----------------------------------------------------------------|-------------|------------------------------------|--------|
| × +                                                            | U6          | CZ81910111 - Koletice, 212Koletice | Y      |
| X Záznam použit pro účetní<br>doklad č.: 12121212,<br>13131313 | U7          | C251021555 -Arrebo/celonebo/ce 🗸   | D02    |

Pokud žadatel u daných účetních dokladů změní údaje na jiné reg. číslo hospodářství a turnus, tedy nebude již údaj existovat pro žádný účetní doklad, bude možné tento údaj již odstranit (symbol křížku se opět změní na symbol "odpadkového koše").

| I | Akce        | Číslo řádku | hospodářství                       | Turnus |
|---|-------------|-------------|------------------------------------|--------|
|   | x +         | U6          | CZE1910311 - Koletice, 212Koletice | [¥     |
|   | <b>[]</b> + | U7          | C261021583 -AmeltoviceAmeltovice   | DD2    |

# 4 VSTUP DO APLIKACE PRO PŘÍPRAVU DAŇOVÝCH A ÚČETNÍCH DOKLADŮ

Žadatel v levé horní části obrazovky vybere odkaz "Národní dotace" a následně vybere dlaždici "Aplikace pro přípravu daňových a účetních dokladů".

### <u>Krok 1:</u>

| Nová podání / <mark>Národní dotacel</mark> <sup>/</sup> Číselníky |
|-------------------------------------------------------------------|
| Číselníky                                                         |
| Rok: 2025                                                         |

### <u>Krok 2:</u>

| Národní dotace                                         |                                         |                                                    |                                                                    |  |  |
|--------------------------------------------------------|-----------------------------------------|----------------------------------------------------|--------------------------------------------------------------------|--|--|
| A Národní dotace                                       | Źádosti o zemédélské národní dotace     | Změna/oprava v žádosti o zemědělské národní dotace | Doklady prokazující nárok na dotaci                                |  |  |
| Změna/oprava v dokladech prokazujících nárok na dotaci | ¢.<br>Číselníky                         | Aplikace pro přípravu daňových a účetních dokladů  | 2 Změna/oprava v aplikaci pro přípravu daňových a účetních dokladů |  |  |
| Průřezové přilohy                                      | Aplikace pro přípravu přiloh 1.D. a 17. | Rybniky                                            | Pozvánky                                                           |  |  |

Po stisknutí dané dlaždice žadatel zvolí "Aplikace pro přípravu daňových a účetních dokladů 2025".

| Ē | Nová podímí / Národní dotace / Aplikace pro přípravu daňových a účetních dokladů                                                                                     |                                                        |  |  |  |
|---|----------------------------------------------------------------------------------------------------|--------------------------------------------------------|--|--|--|
|   | Aplikace pro přípravu daňových a účetních dokladů                                                                                                    |                                                        |  |  |  |
|   | Aplikace pro přípravu daňových a účetních dokladů 2025 Aplikace pro přípravu daňových a účetních dokladů 2024 Aplikace pro přípravu daňových a účetních dokladů 2023 | Aplikace pro přípravu daňových a účetních dokladů 2022 |  |  |  |
|   | r≩<br>Aplikace pro přípravu daňových a účetních dokladů 2021                                                                                                    |                                                        |  |  |  |
| L |                                                                                                    |                                                        |  |  |  |

Po zvolení daného dotačního programu "**20.B. Zlepšení životních podmínek v chovu drůbeže**" se otevře Aplikace pro přípravu daňových a účetních dokladů pro tento dotační program.

| 10.E.d. Podpora České technologické platformy rostlinných biotechnologií (Rostliny pro budoucnost) |  |
|----------------------------------------------------------------------------------------------------|--|
| 10.E.e. Podpora České technologické platformy pro zemědělství                                      |  |
| 18.8. Podpora pro potravinové banky a datší subjekty s humanitárním zaměřením                      |  |
| 20.8. Zlepšení životních podmínek v chovu drůbeže                                                  |  |

## 4.1 Vyplnění účetních a daňových dokladů pro DP 20.B.

Pro pořízení záznamu samotného dokladu musí žadatel kliknout na tlačítko "+ Přidat nový". Toto tlačítko se nalézá ve spodní části.

| ľ | Přípra<br>≛ St | iva pro i<br>ihnout přel | rok 2025 c<br>hled ve formát | lotační pro<br>v .xLsx | gram 20.B Zlepšení                      | životních podmíne                  | k v chovu d | lrůbež | te                 |                          |                                 |                 |                          |                 |                    |                       |              |         |          |
|---|----------------|--------------------------|------------------------------|------------------------|-----------------------------------------|------------------------------------|-------------|--------|--------------------|--------------------------|---------------------------------|-----------------|--------------------------|-----------------|--------------------|-----------------------|--------------|---------|----------|
| ŀ | Vše            | chny typy d              | okladů                       |                        | Vyhledat číslo dokladu                  | ιćο                                | Všechna IČO |        |                    | ♥ Všechn                 | y podprogramy<br>Celková částka | dokladu         | v                        |                 |                    | Uznatelná částka na o | lokladu k    |         |          |
| l |                | Číslo<br>řádku           | Typ<br>dokladu               | Číslo<br>dokladu       | ldentifikace čtvrtletí nebo<br>pololetí | odběratele (žadatele/<br>partnera) | dodavatele  | DUZP   | Datum<br>vystavení | Ekon./ Neekon.<br>náklad | bez DPH<br>(v Kč)               | s DPH<br>(v Kč) | Celkový mzdový<br>náklad | Datum<br>úhrady | Dotační<br>program | bez DPH (v Kč)        | s DPH (v Kč) | Přilohy | Akce     |
| l | <b>۲</b> ۷     | mazat                    |                              |                        |                                         |                                    |             |        |                    |                          |                                 |                 |                          |                 |                    |                       |              | + Piida | lat nový |

Následně dojde k vygenerování základního menu – polí, která musí žadatel vyplnit.

| Nový záznam                                        |                           |                                      |                 |
|----------------------------------------------------|---------------------------|--------------------------------------|-----------------|
| Plátce DPH: Ano                                    |                           |                                      |                 |
| Dotační program                                    | Typ dokladu               | ldentifikace čtvrtletí nebo pololetí | Číslo dokladu   |
| 20.8 Zlepšení životních podmínek v chovu drůbeže 💙 | faktura od plátoe DPH 🗸 🗸 | ~                                    |                 |
| IČO odbēratele (žadatele/ partnera)                | IČO dodavatele            | DUZP                                 | Datum vystavení |
|                                                    |                           | 節                                    | 益               |
|                                                    |                           |                                      |                 |

Jedná se o následující pole:

- > **Dotační program** toto pole je automaticky přednastaveno
- Typ dokladu
  - **Faktura od neplátce DPH -** pokud žadatel zvolí tento typ dokladu, aplikace automaticky zneaktivní kolonku s názvem "DUZP";
  - Faktura od plátce DPH pokud žadatel zvolí tento typ dokladu, musí vyplnit všechna pole;
  - Jiný účetní doklad (např. výdajový pokladní doklad) pokud žadatel zvolí tento typ dokladu, aplikace automaticky zneaktivní kolonku s názvem "DUZP" a "IČO odběratele(žadatele/partnera)";

- **Vnitropodnikový -** pokud žadatel zvolí tento typ dokladu, aplikace automaticky zneaktivní kolonky s názvem "DUZP", "IČO dodavatele" a "Číslo dokladu"
- > Identifikace čtvrtletí nebo pololetí toto pole je nerelevantní k tomuto DP
- > Číslo dokladu lze zadat max. 30 znaků
- IČO odběratele (žadatele/partnera)
- IČO dodavatele
- > DUZP toto pole představuje Datum zdanitelného plnění
- > Datum vystavení dokladu

<u>Akceptovány jsou doklady vystavené i po konci sledovaného období, nejpozději však do 30.9.2025.</u> <u>Doklad se však musí vztahovat k drůbeži vyskladněné ve sledovaném období (tzn. drůbež vyskladněna max. do dne 31.08.2025, včetně).</u>

Žadateli se v levém horním rohu aplikace pod označením "Nový záznam" zobrazí informace o tom, zda-li je plátcem DPH, či nikoliv.

| eti nebo poloteti Čislo dokladu |
|---------------------------------|
| Datum vystavení                 |
|                                 |

Číslo dokladu – žadatel zaznamená identifikační číslo daňového dokladu nebo jiného účetního dokladu (mimo vnitropodnikového)

**IČO odběratele (žadatele/partnera)** a **IČO dodavatele** - do této kolonky žadatel uvede identifikační číslo dodavatele služby a své identifikační číslo v závislosti na tom, zda je žadatel odběratel či dodavatel

Žadatel bude vyplňovat IČO odběratele a IČO dodavatele do ADÚD na základě hodnot, které jsou uvedeny v daňovém dokladu, vnitropodnikovém dokladu nebo v jiném účetním dokladu.

➔ Pokud bude identifikační číslo zahraničního dodavatele/odběratele, půjde toto IČO zadat a data půjdou uložit, pouze se po uložení zobrazí informativní hláška

| Pole "IČO odběratele (žadatele/ partnera)" nemá správný formát pro ČR. |
|------------------------------------------------------------------------|
|                                                                        |

**DUZP** – zde žadatel zadá nebo vybere pomocí přidaného kalendáře datum, které je uvedeno na daňovém/účetním dokladu

**Datum vystavení dokladu** – údaj je uveden na daňovém/účetním dokladu a žadatel datum zadá nebo vybere pomocí přidaného kalendáře

Každý doklad bude zadáván pouze jednou. V případě duplicity (ve vazbě na číslo a vybraný typ dokladu) nebude povoleno zadání tohoto dokladu a žadatel bude informován hláškou, že tento doklad je již v tabulce uveden.

| Doklad číslo 1111 je již v přehledu účetních dokladů zaevidován na řádku č. F2. |
|---------------------------------------------------------------------------------|
| Chyba při ukládání                                                              |

Po vyplnění základního menu žadatel zvolí tlačítko **"+ Přidat řádek".** Žadateli se následně zobrazí rozšířené menu pro zadání dalších parametrů (např. podprogram, číslo hospodářství, turnus, počet atd.). Viz. popis v kapitole 4.2.

| Nový záznam                                      |                                           |       |                    |                        |                   |       |                 |       |
|--------------------------------------------------|-------------------------------------------|-------|--------------------|------------------------|-------------------|-------|-----------------|-------|
| Plate DPH: Ano                                   |                                           |       |                    |                        |                   |       |                 |       |
| Dotačni program                                  | Typ dokładu                               |       |                    | identificace chirtleti | ebo pololetí      |       | Čisle dekladu   |       |
| 23.8 Ziepšení životních podmínek v chovu drůbeže | <ul> <li>faktura od plétce DPH</li> </ul> |       |                    | *                      |                   | ¥     |                 |       |
| ICO odběrstele (dadatele/ partnera)              | IČO dodavatele                            |       |                    | DUZP                   |                   |       | Datum vystavení |       |
|                                                  |                                           |       |                    |                        |                   |       |                 |       |
|                                                  |                                           |       |                    |                        |                   |       |                 |       |
| Podprogramy / Úkony                              |                                           |       |                    |                        |                   |       |                 |       |
| Čisko řádku Podprogram                           |                                           | Útron | Číslo hospodáľství | Turnus                 | Kategorie dnibeže | Počet | Poznámka        |       |
| Neuločeno                                        | *                                         | •     | *                  | Ý                      | ~                 |       |                 |       |
|                                                  |                                           |       |                    |                        |                   |       |                 |       |
| Cutstranit cenačené řácky                        |                                           |       |                    |                        |                   |       | + 1944          | lidek |
|                                                  |                                           |       |                    |                        |                   |       |                 | _     |

V případě, že žadatel vyplní pouze základní menu (údaje pod textem "Nový záznam") a rozšířené menu nevyplní (údaje pod textem "Podprogramy / Úkony") a bude chtít takto rozpracovaný požadavek uložit pomocí tlačítka voltaveck v horní části obrazovky chybové hlášení.

| Aplikace pro přípravu daňových                                           | n a účetních dokl     | adů 2025           |                                      |                   |                 |                |                |
|--------------------------------------------------------------------------|-----------------------|--------------------|--------------------------------------|-------------------|-----------------|----------------|----------------|
| Pro vybraný dotační program je nutné zvolit Podprogram/Úkon.             |                       |                    |                                      |                   |                 |                |                |
| Chyba při ukládání                                                       |                       |                    |                                      |                   |                 |                |                |
| IČO dodavatele 25212044 bylo ověřeno. Plátce DPH: ANO. Datum ověření 01. | 04.2025.              |                    |                                      |                   |                 |                | *              |
| Nový záznam                                                              |                       |                    |                                      |                   |                 |                |                |
| Plátce DPH: Ano                                                          |                       |                    |                                      |                   |                 |                |                |
| Dotační program                                                          | Typ dokladu           |                    | Identifikace čtvrtletí nebo pololetí |                   | Číslo dokladu   |                |                |
| 20.8 Zlepšení životních podmínek v chovu drůbeže 🗸 🗸                     | faktura od plátce DPH | ~                  |                                      |                   | 1111            |                |                |
| IČO odběratele (žadatele/ partnera)                                      | IČO dodavatele        |                    | DUZP                                 |                   | Datum vystavení |                |                |
| 26067111                                                                 | 25212044              |                    | 10.12.2024                           | <b>tit</b>        | 02.12.2024      |                |                |
| Podprogramy / Úkony                                                      |                       |                    |                                      |                   |                 |                |                |
| Číslo řádku Podprogram                                                   | Úkon                  | Číslo hospodářství | Turnus                               | Kategorie drůbeže |                 | Počet Poznámka |                |
| 🗑 Odstranit označené řádky                                               |                       |                    |                                      |                   |                 |                | + Přidat řádek |
| < Zpet                                                                   |                       |                    |                                      |                   |                 |                | ✓ Uložit       |

## 4.2 Vyplnění rozšiřujícího menu

Pro vyplnění tabulky Podprogramy/Úkony žadatel klikne na tlačítko + Podrádek . Poté se mu zobrazí nevyplněná tabulka, kterou žadatel doplní.

#### Rozšiřující menu:

| P  | dprog    | ramy / Úkony       |                                       |      |                    |        |                   |       |                 |
|----|----------|--------------------|---------------------------------------|------|--------------------|--------|-------------------|-------|-----------------|
| 11 |          | Číslo řádku        | Podprogram                            | Úkon | Číslo hospodářství | Turnus | Kategorie drůbeže | Počet | Poznámka        |
|    |          | Neuloženo          | · · · · · · · · · · · · · · · · · · · | ×    | ~                  | v      | v                 |       | h               |
| 1  | i Odstra | nit označené řádky |                                       |      |                    |        |                   |       | + Přislat řádek |

### Význam jednotlivých sloupců:

- > Číslo řádku pro lepší orientaci jsou řádky automaticky číslovány po uložení
- > Podprogram žadatel si vybere z nabízených možností konkrétní podprogram

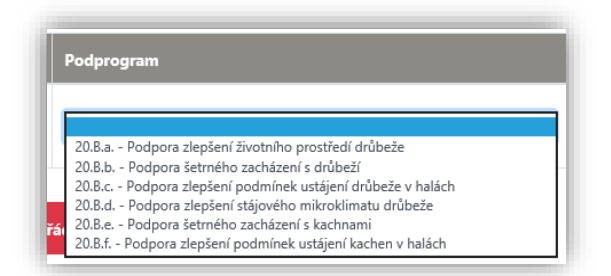

Úkon – po navolení podprogramu se toto pole automaticky vyplní úkonem "001 – podklad k deklaraci drůbeže"

| Podprogram                                            | Úkon                          |
|-------------------------------------------------------|-------------------------------|
| 20.B.a Podpora zlepšení životního prostředí drůbež: 💙 | 001-podklad k deklaraci drů 🗙 |

> Číslo hospodářství – nabízí se v návaznosti na vyplněné číslo hospodářství z Číselníku

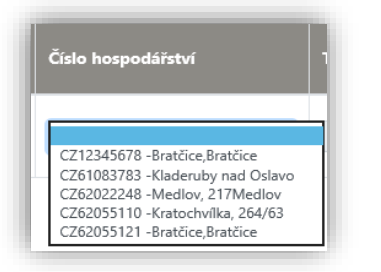

> Turnus - nabízí se v návaznosti na vyplněné turnusy u čísel hospodářství z Číselníku

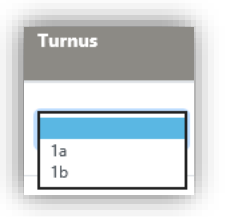

> Kategorie drůbeže – žadatel zde vybírá z nabízených kategorií spadající do skupiny A drůbeže

| Categorie drůbeže                                                                                         |    |
|----------------------------------------------------------------------------------------------------|----|
|                                                                                                    |    |
|                                                                                                    | `` |
| 1) Kur domácí - výkrm kuřat                                                                               |    |
| 2) Kur domácí - odchov mláďat pro rozmnožovací chovy nosného typu a pro užitkové chovy nosnic             |    |
| <ol> <li>Kur domaci - odchov mladat pro rozmnozovaci chovy masneho typu</li> <li>Husy - odchov</li> </ol> |    |
| 5) Husy - výkrm                                                                                           |    |
| 6) Kachny - odchov                                                                                        |    |
| 7) Kachny - výkrm                                                                                         |    |
| 8) Krůty - výkrm krůt                                                                                     |    |
| 9) Krůty - výkrm krocanů                                                                                  |    |

#### Jedná se o tyto kategorie:

- > 20.B.a. Podpora zlepšení životního prostředí drůbeže
  - Kategorie 3 Výkrm a odchov drůbeže na podestýlce
- 20.B.b. Podpora šetrného zacházení s drůbeží

- Kategorie 1 Kur domácí Kuřice masný typ, odchov převoz do rozmnožovacího chovu
- Kategorie 2 Kur domácí Kuřice nosný typ, odchov převoz do rozmnožovacího chovu
- Kategorie 3 Odchov ostatních druhů drůbeže převoz do rozmnožovacích chovů
- Kategorie 4 Kur domácí Kuřice nosné, odchov převoz do užitkových chovů
- Kategorie 5 Výkrm kuřat vyskladnění na porážku
- Kategorie 6 Kur domácí vyskladnění (po snášce)
- Kategorie 7 Krůty, krocani převoz z předvýkrmu do výkrmu
- Kategorie 8 Krůty vyskladnění na porážku
- Kategorie 9 Krocani vyskladnění na porážku
- 20. B.c. Podpora zlepšení podmínek ustájení drůbeže v halách
  - Kategorie 1 Kur domácí Výkrm kuřat
  - Kategorie 2 Krůty výkrm
  - Kategorie 3 Kur domácí nosný typ odchov kuřic pro užitkové chovy nosnic
  - Kategorie 4 Kur domácí odchov mláďat pro rozmnožovací chovy
- 20.B.d. Podpora zlepšení stájového mikroklimatu drůbeže
  - Kategorie 1 Kur domácí výkrm kuřat
    - Kategorie 2 Kur domácí odchov mláďat pro rozmnožovací chovy nosného typu a pro užitkové chovy nosnic
    - Kategorie 3 Kur domácí odchov mláďat pro rozmnožovací chovy masného typu
    - Kategorie 4 Husy odchov
    - Kategorie 5 Husy výkrm
    - Kategorie 6 Kachny odchov
    - Kategorie 7 Kachny výkrm
    - Kategorie 8 Krůty výkrm krůt
    - Kategorie 9 Krůty výkrm krocanů
  - 20.B.e. Podpora šetrného zacházení s kachnami
- Kategorie 1 Kachny výkrm
- 20.B.f. Podpora zlepšení podmínek ustájení kachen v halách
  - Kategorie 1 Kachny výkrm
- Počet žadatel zde manuálně vyplní počet zvířat, zadávají se pouze celá čísla (bez desetinných míst)

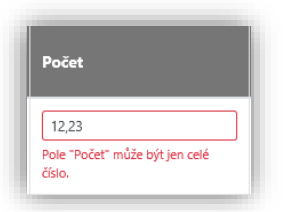

-> V případě zadání čísla s desetinnými hodnotami, data nepůjdou uložit

a zobrazí se při ukládání:

Chyba při ukládaní

Poznámka – toto pole není povinné, avšak žadatel ho může použít, pokud potřebuje něco objasnit či vysvětlit

| Poznámka |  |  |
|----------|--|--|
|          |  |  |

### <u>IIVEŠKERÉ ÚDAJE VYPLNĚNÉ V APLIKACI MUSÍ BÝT VE SHODĚ S ÚDAJI DOLOŽENÝMI</u> <u>V DANÝCH DOKLADECHIII</u>

Žadatel nemůže uplatnit <u>stejný účetní doklad</u> na podprogram 20.B.a. kategorii Výkrm a odchov drůbeže na podestýlce a zároveň 20.B.f. kategorie Kachny výkrm. Žadatel tedy v účetním dokladu může žádat buď na podprogram 20.B.a. kategorii Výkrm a odchov drůbeže na podestýlce NEBO 20.B.f. kategorie Kachny výkrm.

Na účetním dokladu pro DP 20.B.b. Podpora šetrného zacházení s drůbeží a DP 20.B.e. Podpora šetrného zacházení s kachnami je nutné uvést také konkrétní způsob vyskladnění dané drůbeže.

Po vyplnění údajů k danému účetnímu dokladu musí žadatel provést uložení pomocí tlačítka "Uložit".

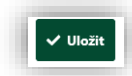

Po úspěšném uložení se objeví text "Data úspěšně uložená".

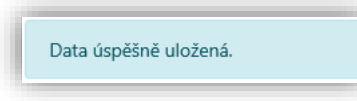

Žadatel je při uložení údajů informován na skutečnost, pokud navolil v rozšiřujícím menu dotační podprogram, na který nepodal Žádost o dotaci. Žadatel tedy nemůže obdržet dotaci na tento dotační podprogram.

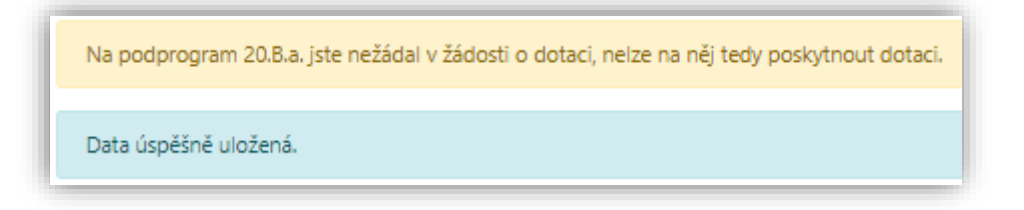

V případě, že se vyskytne chyba/chyby při ukládání, je zobrazen text "Chyba při ukládání":

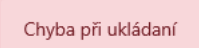

Tato chyba může být například z důvodu nevyplněných údajů:

| Číslo dokladu                      | IČO dodavatele                      | DUZP                                           | -        |   |
|------------------------------------|-------------------------------------|------------------------------------------------|----------|---|
| Není vyplněn údaj "Číslo dokladu". | Není vyplněn údaj "IČO dodavatele". | Není vypiněn údaj "Datum zdanitelného plnění". | <b>#</b> |   |
|                                    |                                     |                                                |          |   |
| Počet                              | Číslo hospodářství                  |                                                |          |   |
|                                    |                                     | Datum vystavení                                |          |   |
| Není uveden údaj                   | Není uveden údaj                    | Není vyplněn údaj "Datum vystavení".           |          | ] |

Tyto chyby je nutné opravit, aby bylo možné údaje uložit.

# 5 VKLÁDÁNÍ PŘÍLOH

Po vyplnění všech údajů v rozšiřujícím menu a jejich následném uložení skrze tlačítko "Uložit", se žadateli zobrazí nabídka pro vložení příloh (daňový doklad nebo jiný účetní doklad) do aplikace.

| Aplikace pro přípravu daňových                                           | n a účetních dokladů 202                            | .5                         |                                        |               |          |                |
|--------------------------------------------------------------------------|-----------------------------------------------------|----------------------------|----------------------------------------|---------------|----------|----------------|
| IČO dodavatele 25212044 bylo ověřeno. Plátce DPH: ANO. Datum ověření 01. | 94,2025.                                            |                            |                                        |               |          | *              |
| Úprava záznamu                                                           |                                                     |                            |                                        |               |          |                |
| Plátce DPH: Ano                                                          |                                                     |                            |                                        |               |          |                |
| Dotační program                                                          | Typ dokladu                                         | Identifikace čtvrtlet      | í nebo pololetí                        | Číslo dokladu |          |                |
| 20.8 Zlepšení životních podmínek v chovu drůbeže 🗸 🗸                     | faktura od plátce DPH                               | •                          |                                        | ▼ 1112        |          |                |
| IČO odběratele (žadatele/ partnera)                                      | IČO dodavatele                                      | DUZP                       |                                        | Datum vystave | ení      |                |
| 26067111                                                                 | 25212044                                            | 20.01.2025                 |                                        | 13.01.2025    | ;        | •              |
|                                                                          |                                                     |                            |                                        |               |          |                |
| Podprogramy / Úkony                                                      |                                                     |                            |                                        |               |          |                |
| Číslo řádku Podprogram                                                   | Úkon Číslo hospodái                                 | řství Turnus               | Kategorie drübeže                      | Počet         | Poznámka |                |
| F3.12     F3.12     F3.12     F3.12                                      | O01-podikad k deklaraci drůbeže v     C212345678 -N | lová 12, Ovotice 🛛 🖌 🗛 - 3 | 3) Výkm a odchov drůbeže na podestýlce | 125           | TEST     |                |
| Todstranit označené řádky                                                |                                                     |                            |                                        |               |          | + Přidat řádek |
|                                                                          |                                                     |                            |                                        |               |          |                |
| < Zpět                                                                   |                                                     |                            |                                        |               |          | ✓ Uložit       |

Stisknutím tlačítka "Uložit" se zobrazí:

| Pod        | program       | y / Úkony                                                  |                                       |                                         |        |                   |                         |       |                 |
|------------|---------------|------------------------------------------------------------|---------------------------------------|-----------------------------------------|--------|-------------------|-------------------------|-------|-----------------|
|            | Číslo řád     | ku Podprogram                                              | Úkon                                  | Číslo hospodářství                      | Turnus | Kategorie drůbeže |                         | Počet | Poznámka        |
|            | F2.11         | 20.8.d Fodpora zlepšení stájového mikroklimatu drůbaže 🛛 👻 | 001-podiciad ix deklaraci držbeđe 🛛 💙 | C262028446 - Muténice - rybnikyMuténice | 9/9 ¥  | 4) Husy - odchov  | v                       | 1000  | ,               |
| •          | kdstranit ozr | ačené řádky                                                |                                       |                                         |        |                   |                         |       | + Piidat iáde   |
| < z        | pēt           |                                                            |                                       |                                         |        |                   |                         |       | <b>√</b> Uiož   |
| Přílo      | hy k dok      | ladu 2222                                                  |                                       |                                         |        |                   | Q. Vyhiedat typ přílohy |       |                 |
| ~          | Přílohy       |                                                            |                                       |                                         |        |                   |                         |       |                 |
| Do         | oklad         |                                                            |                                       |                                         |        |                   |                         |       | ± Nahrát soubor |
| <b>1</b> s | imazat oznad  | iené příloty                                               |                                       |                                         |        |                   |                         |       | 🔒 Utožit Příloh |

Žadateli se zobrazí možnost pro vložení příloh:

| r, |             | -   |   |
|----|-------------|-----|---|
|    | Doklad      |     |   |
|    | ★ Maked and | bor |   |
|    |             |     |   |
| Ľ  |             | _   | 1 |

Doklad – u této položky žadatel nahraje doklad (např. daňový doklad, jiný účetní doklad atd.).

Nahrání dokladu se provede pomocí stisknutí tlačítka ZNAhrát router. Zde si ze svého disku vybere žadatel konkrétní uložený soubor, který chce vložit do aplikace a zvolí tlačítko "Otevřít".

| 🧿 Otevřít                                                       |                          |      |                 |        | × |
|-----------------------------------------------------------------|--------------------------|------|-----------------|--------|---|
| $\leftarrow \rightarrow \land \uparrow \blacksquare \checkmark$ | :                        | v õ  |                 | ování  |   |
| Uspořádat 🔻 Nov                                                 | rá složka                |      |                 | •      | ? |
|                                                                 | ▲ Název ▲ Test - faktura | Datu | m změny         | Тур    | ~ |
| N                                                               | lázev souboru:           | ~    | Všechny soubory |        | ~ |
|                                                                 | p                        |      | Otevřít         | Zrušit |   |

Doklad je tímto nahrán, žadatel má možnost na daný odkaz kliknout, aby si případně zobrazil nahraný dokument <u>a zkontroloval, zda-li se jedná o patřičný doklad</u>. Žadatel smí nahrávat další doklady, které s daným dokladem souvisejí. <u>Každou přílohu je zapotřebí vkládat jednotlivě.</u>

| ~  | Y Přilohy                  |               |
|----|----------------------------|---------------|
| De | Doklad                     | Nahrät soubor |
|    | Tel(star, 16000124653.coc) | 113           |

V případě, že žadatel bude chtít nahraný doklad odstranit, postačí, když klikne na ikonu **e 1**, která je umístěna na začátku nahrané přílohy.

Pro možnost následného využití daných příloh je nutné tyto přílohy po jejich nahrání uložit. To žadatel provede skrze tlačítko <sup>a ucer misy</sup>.

**Doklad o úhradě z účtu –** <u>k DP 20.B. je tento doklad nerelevantní a žadatel jej nemusí nahrávat</u> <u>a proto pole pro nahrávání tohoto typu dokladu bylo zrušeno.</u>

Velikost jedné nahrané přílohy může být max. 10 MB. Pokud bude žadatel podávat více příloh, tak součtová velikost není omezena.

Po uložení příloh se žadateli na krátký okamžik zobrazí proces ukládání s následujícím informativním hlášením:

| plikace pro přípravu daňových a účetních dokladů 2025<br>v zpracování                                |
|----------------------------------------------------------------------------------------------------|
| 100%                                                                                                 |
| ormace o průběhu                                                                                     |
| ∧ Méně zpráv                                                                                         |
| atum: 01.04.2025 čas: 11.42:45                                                                       |
| žadatele: 1000008673                                                                                 |
| FileName:Testfaktura_1743500209010.docx Guid: ExtGuidRnull ExtGuidA 129885E5C927400980FAACF9D2202793 |
| ová příloha: Testfaktura_1743500209010.docx                                                          |
| akládá se soubor Testfaktura_1743500209010.docx                                                      |
| asilání dat do úložíště dokumentů                                                                    |
| ∧ Méně zpráv                                                                                         |

A následně se žadateli zobrazí uložené přílohy:

| Podprogramy /      | Úkony                                                   |                                   |                                   |        |                                           |                    |                     |
|--------------------|---------------------------------------------------------|-----------------------------------|-----------------------------------|--------|-------------------------------------------|--------------------|---------------------|
| Číslo řádku        | Podprogram                                              | Úkon                              | Číslo hospodářství                | Turnus | Kategorie drůbeže                         | Počet              | Poznámka            |
| F3.12              | 20.8.a Podpora ziepšení životního prostředí drůbeže 🗸 🗸 | 001-podklad k deklaraci drůbeže 👻 | CZ12345678 - Nové 12, Ovotice 🗸 🗸 | A-3 ¥  | 3) Výkrm a odchov drůbeže na podestýlce 💙 | 125                | TEST                |
| i Odstranit označe | né řádky                                                |                                   |                                   |        |                                           |                    | + Přidat řád        |
| < Zpět             |                                                         |                                   |                                   |        |                                           |                    | ✓ Ulo               |
| Přílohy k doklad   | du 1112                                                 |                                   |                                   |        |                                           |                    |                     |
|                    |                                                         |                                   |                                   |        | Q vy                                      | hledat typ přílohy |                     |
| ✓ Přílohy          |                                                         |                                   |                                   |        |                                           |                    |                     |
| Doklad             |                                                         |                                   |                                   |        |                                           |                    |                     |
|                    |                                                         |                                   |                                   |        |                                           |                    | 1 Nahrát soubor     |
|                    | Test (eldure 17420000000 deser                          |                                   |                                   |        |                                           |                    | 01.04.2025 11:42:41 |

Již uložené přílohy je možné smazat pomocí tlačítka <sup>I smazt označené přílohy</sup>. Postačí, pokud žadatel u dané přílohy, kterou chce smazat, zaškrtne ikonu <sup>I</sup> a poté stiskne výše uvedené tlačítko "**Smazat označené přílohy**".

|                                          | vynikozi týp priony                            |
|------------------------------------------|------------------------------------------------|
| ✓ Přílohy                                |                                                |
| Doklad                                   | ▲ Nakidi souker                                |
| D         TestNetwork_1460667265154.ecco | 05.64.2023 11:3127<br>11:00                    |
| Securi constant piloty                   | Cellard velicat pilon 1165<br>El Malit (Histor |

l po nahrání a uložení příloh má žadatel možnost opětovně nahrát další dokumenty, které se případně vztahují k danému dokladu, a to skrze tlačítko "Nahrát soubor" u patřičné přílohy.

#### Po vyplnění všech patřičných údajů v rámci základního menu/rozšiřujícího menu/příloh musí žadatel

**tyto údaje ULOŽIT,** k čemuž slouží tlačítko umístěné ve střední části obrazovky. O správném uložení je žadatel informován následující hláškou:

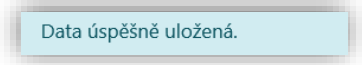

# 6 PŘEHLED ZADANÝCH DOKLADŮ

Po zadání dokladů a následném uložení má žadatel možnost se podívat na přehled zadaných dokladů. Žadatel stiskne po celkovém uložení tlačítko 🖙 a zobrazí se mu přehled zadaných dokladů.

| ípr  | ava pro   | o rok 2025 dotači          | ní program | n 20.B Zlepšení ži     | votních podmínel                   | k v chovu d | lrůbeže    |            |                |                   |                 |               |        |         |                                     |                   |          |    |
|------|-----------|----------------------------|------------|------------------------|------------------------------------|-------------|------------|------------|----------------|-------------------|-----------------|---------------|--------|---------|-------------------------------------|-------------------|----------|----|
| L St | áhnout pi | iehled ve formátu .XLS)    | ¢.         |                        |                                    |             |            |            |                |                   |                 |               |        |         |                                     |                   |          |    |
| Vše  | chny typy | dokladů                    | ~          | Vyhledat číslo dokladu |                                    | Všechna IČO |            |            | ♥ Všechny po   | dprogramy         |                 | ~             |        |         |                                     |                   |          |    |
|      | Číslo     |                            | Číslo      | Identifikace čtvrtletí | ičo                                |             |            | Datum      | Ekon./ Neekon. | Celková část      | ka dokladu      | Celkový       | Datum  | Dotační | Uznatelná částka<br>vybranému úkons | na dokladu k<br>1 |          |    |
|      | řádku     | Typ dokladu                | dokladu    | nebo pololetí          | odběratele<br>(žadatele/ partnera) | dodavatele  | DUZP       | vystavení  | náklad         | bez DPH<br>(v Kč) | s DPH<br>(v Kč) | mzdový náklad | úhrady | program | bez DPH (v Kč)                      | s DPH (v K2)      | Prilohy  | Ak |
| )    | F1        | faktura od plátce<br>DPH   | 2222       | х                      | 1                                  | 1           | 13.01.2025 | 06.12.2024 | E              | 0,00              | 0,00            | х             | х      | 20.8.   | 0,00                                | 0,00              | +<br>ANO |    |
| )    | F2        | faktura od plátce<br>DPH   | 1111       | x                      | 26                                 | 4           | 10.12.2024 | 02.12.2024 | ε              | 0,00              | 0,00            | x             | x      | 20.8.   | 0,00                                | 0,00              | +<br>ANO | 4  |
|      | F3        | faktura od plátce<br>DPH   | 1112       | x                      | 2                                  | 14          | 20.01.2025 | 13.01.2025 | ε              | 0,00              | 0,00            | x             | x      | 20.8.   | 0,00                                | 0,00              | × NE     |    |
|      | F4        | faktura od neplátce<br>DPH | 33333      | x                      | 26                                 |             | x          | 17.12.2024 | ε              | 0,00              | 0,00            | х             | x      | 20.8.   | 0,00                                | 0,00              | +<br>ANO |    |
|      | F5        | jiný účetní doklad         | 6633958    | x                      | x                                  | 45          | x          | 13.01.2025 | E              | 0,00              | 0,00            | x             | x      | 20.B.   | 0,00                                | 0,00              | +<br>ANO |    |
|      | F6        | faktura od neplátce<br>DPH | 12121258   | x                      | 2                                  | 2           | x          | 12.02.2025 | ε              | 0,00              | 0,00            | x             | x      | 20.8.   | 0,00                                | 0,00              | +<br>ANO |    |
|      | 67        | unitropodnikowi            | v          | ,                      |                                    |             | v          | 22 10 2024 | e.             | 0.00              | 0.00            | ,             | v      | 20.8    | 0.00                                | 0.00              | +        |    |

V přehledech si žadatel vybere v rolovacím poli dotační program, u kterého si chce zobrazit seznam zadaných akcí, případně i typ dokladů.

| faktura od plátce DPH 🗸 🗸                     |            |                       |          |
|-----------------------------------------------|------------|-----------------------|----------|
| Všechny typy dokladů<br>faktura od plátce DPH | v          | /šechny podprogramy   | ~        |
| jiný účetní doklad                            | . v        | /šechny podprogramy   |          |
| mzdový                                        | 2 2        | 20.B.d.               |          |
| faktura od neplátce DPH                       | 2<br>Neeko | 20.B.f.<br>on. I I Ce | IKOVV MZ |

Žadatel má v uvedeném přehledu seznam všech doposud vložených dokladů a může zde prostřednictvím ikony tužky ve sloupci s názvem "**Akce**" editovat již zadané údaje/přílohy. Následné úpravy je zapotřebí uložit tak, aby došlo k jejich propsání. Veškeré změny a úpravy může žadatel provádět do data podání formuláře s doklady, nejpozději však do **30.09.2025.** 

V rámci přehledu lze také pomocí ikony zadávat další údaje.

Pokud se žadatel rozhodne pro smazání některého řádku v přehledech, stačí, když daný řádek označí následující ikonou <sup>II</sup> a poté klikne na tlačítko <sup>IV ymazet</sup>. Následně ještě provede potvrzení skrze tlačítko "Ano", že žadatel chce skutečně odstranit označený řádek.

| Choata adstranit označaný řádak? |            |
|----------------------------------|------------|
| cheete oustraint oznaceny radek. |            |
|                                  | × Ne 🗸 Ano |
|                                  |            |

Pro označení všech záznamů lze použít ikonu <sup>⊠</sup> umístěnou v levém horním rohu (viz. oranžový rámeček na obrázku níže), následně lze provést hromadné smazání prostřednictvím tlačítka

| د م<br>ا | rava pro      | o rok 2025 dotači<br>řehled ve formátu .XLS) | ní program       | 1 20.B Zlepšení ži     | votních podmínel                   | c v chovu d | rŭbeže     |            |                |                   |                 |               |                            |                    |                                    |                   |           |      |
|----------|---------------|----------------------------------------------|------------------|------------------------|------------------------------------|-------------|------------|------------|----------------|-------------------|-----------------|---------------|----------------------------|--------------------|------------------------------------|-------------------|-----------|------|
| V        | Sechny typy   | dokladů                                      | ~                | Vyhledat číslo dokladu |                                    | Všechna IČO |            |            | ♥ Všechny po   | dprogramy         |                 | ~             |                            |                    |                                    |                   |           |      |
|          | Özna<br>Cislo | ačuje všechny účetn                          | doklady<br>Číslo | Identifikace čtvrtletí | ıčo                                |             |            | Datum      | Ekon./ Neekon. | Celková část      | ka dokladu      | Celkový       | ý Datum<br>ý náklad úhrady | Dotační<br>program | Uznatelná částka<br>vybranému úkon | na dokladu k<br>I |           |      |
|          | řádku         | Typ dokladu                                  | dokladu          | nebo pololetí          | odběratele<br>(žadatele/ partnera) | dodavatele  | DUZP       | vystavení  | náklad         | bez DPH<br>(v Kč) | s DPH<br>(v Kč) | mzdový náklad |                            |                    | bez DPH (v Kč)                     | s DPH (v Kč)      | Philohy / | Akce |
|          | F1            | faktura od plátce<br>DPH                     | 2222             | x                      | 2                                  | 2!          | 13.01.2025 | 06.12.2024 | E              | 0,00              | 0,00            | x             | x                          | 20.B.              | 0,00                               | 0,00              | +<br>ANO  | 1    |
|          | F2            | faktura od plátce<br>DPH                     | 1111             | x                      | 26                                 | 4           | 10.12.2024 | 02.12.2024 | E              | 0,00              | 0,00            | x             | х                          | 20.8.              | 0,00                               | 0,00              | +<br>ANO  | 1    |
|          | F4            | faktura od neplátce<br>DPH                   | 33333            | x                      | 2(                                 | , 5         | х          | 17.12.2024 | E              | 0,00              | 0,00            | х             | х                          | 20.B.              | 0,00                               | 0,00              | +<br>ANO  | 1    |
|          | F5            | jiný účetní doklad                           | 6633958          | x                      | x                                  | 4 2         | x          | 13.01.2025 | E              | 0,00              | 0,00            | x             | х                          | 20.B.              | 0,00                               | 0,00              | +<br>ANO  |      |
|          | F6            | faktura od neplátoe<br>DPH                   | 12121258         | х                      | 2                                  |             | x          | 12.02.2025 | E              | 0,00              | 0,00            | х             | x                          | 20.B.              | 0,00                               | 0,00              | +<br>ANO  |      |
|          | F7            | vnitropodnikový                              | х                | х                      | 11                                 | x           | x          | 22.10.2024 | E              | 0,00              | 0,00            | х             | x                          | 20.B.              | 0,00                               | 0,00              | +<br>ANO  |      |

Ve sloupci "**Přílohy**" je obsažena informace, zda je již k dokladu připojen příloha účetního dokladu (tzv. scan).

| -1-   |           | e pro pro                  | nava       | aanotyena              | accunent                           | aonac       |            |            |                |                   |                 |               |               |              |                |                                       |              |     |  |
|-------|-----------|----------------------------|------------|------------------------|------------------------------------|-------------|------------|------------|----------------|-------------------|-----------------|---------------|---------------|--------------|----------------|---------------------------------------|--------------|-----|--|
| řípr  | ava pro   | rok 2025 dotači            | ní program | n 20.B Zlepšení ži     | votních podmínel                   | c v chovu d | lrůbeže    |            |                |                   |                 |               |               |              |                |                                       |              |     |  |
| ₿, St | áhnout př | ehled ve formátu .XLS)     |            |                        |                                    |             |            |            |                |                   |                 |               |               |              |                |                                       |              |     |  |
| Vše   | chny typy | doldadů                    | ~          | Vyhledat číslo dokladu |                                    | Všechna IČO |            |            | ♥ Všechny po   | odprogramy        |                 | ~             |               |              |                |                                       |              |     |  |
| l     | Číslo     | T- 444-4-                  | Číslo      | Identifikace čtvrtletí | IČO                                |             | DUITD      | Datum      | Ekon./ Neekon. | Celková části     | ta dokladu      | Celkový       | Celkový Datum | elkový Datum | Dotační        | Uznatelná částka i<br>vybranému úkonu | na dokladu k |     |  |
| l     | řádku     | Typ dokladu                | dokladu    | nebo pololetí          | odbēratele<br>(žadatele/ partnera) | dodavatele  | DUZP       | vystavení  | náklad         | bez DPH<br>(v Kč) | s DPH<br>(v Kč) | mzdový náklad | úhrady        | program      | bez DPH (v Kč) | s DPH (v KZ)                          | Prilony      | Akc |  |
|       | F1        | faktura od plátce<br>DPH   | 2222       | х                      | 2                                  |             | 13.01.2025 | 06.12.2024 | E              | 0,00              | 0,00            | x             | х             | 20.B.        | 0,00           | 0,00                                  | +<br>ANO     | 1   |  |
| -     | F2        | faktura od plátce<br>DPH   | 1111       | x                      | 1                                  | i           | 10.12.2024 | 02.12.2024 | E              | 0,00              | 0,00            | x             | x             | 20.8.        | 0,00           | 0,00                                  | +<br>ANO     | 1   |  |
|       | F4        | faktura od neplátce<br>DPH | 33333      | х                      | 21                                 |             | х          | 17.12.2024 | E              | 0,00              | 0,00            | х             | х             | 20.8.        | 0,00           | 0,00                                  | × NE         | 1   |  |
|       | F5        | jiný účetní doklad         | 6633958    | x                      | x                                  | 92211926    | x          | 13.01.2025 | E              | 0,00              | 0,00            | x             | х             | 20.8.        | 0,00           | 0,00                                  | +<br>ANO     | 1   |  |
|       | F6        | faktura od neplátce<br>DPH | 12121258   | x                      |                                    |             | ×          | 12.02.2025 | E              | 0,00              | 0,00            | ×             | х             | 20.8.        | 0,00           | 0,00                                  | +<br>ano     | 1   |  |
|       | F7        | vnitropodnikový            | x          | x                      |                                    | х           | x          | 22.10.2024 | E              | 0,00              | 0,00            | x             | х             | 20.8.        | 0,00           | 0,00                                  | +<br>ANO     | 1   |  |

Najetí kurzorem myši na tlačítko "+ Ano" se žadateli zobrazí informační okno o nahraných dokumentech/souborech. Pokud na toto tlačítko klikne, dostane se rovnou k těmto nahraným přílohám k dokladu.

| Pří | prava p    | ro rok 2025 dotač          | ní prograr | m 20.B Zlepšení ži     | votních podmínek                   | k v chovu d | růbeže     |            |                |                   |                 |               |        |         |                                     |                                      |          |            |
|-----|------------|----------------------------|------------|------------------------|------------------------------------|-------------|------------|------------|----------------|-------------------|-----------------|---------------|--------|---------|-------------------------------------|--------------------------------------|----------|------------|
| Ł   | Stáhnou    | přehled ve formátu .XLS    | ×          |                        |                                    |             |            |            |                |                   |                 |               |        |         |                                     |                                      |          |            |
|     | Všechny ty | py dokladů                 | ~          | Vyhledat číslo dokladu |                                    | Všechna IČO |            |            | ✓ Všechny po   | dprogramy         |                 | ~             |        |         |                                     |                                      |          |            |
|     | Číslo      |                            | Číslo      | Identifikace čtvrtletí | IČO                                |             | 01/75      | Datum      | Ekon./ Neekon. | Celková části     | ka dokladu      | Celkový       | Datum  | Dotační | Uznatelná částka<br>vybranému úkonu | na dokladu k<br>I                    | 877 - I  |            |
| h   | řádku      | Typ dokladu                | dokladu    | nebo pololetí          | odběratele<br>(žadatele/ partnera) | dodavatele  | DUZP       | vystavení  | náklad         | bez DPH<br>(v Kč) | s DPH<br>(v Kč) | mzdový náklad | úhrady | program | bez DPH (v Kč)                      | s DPH (v Kč)                         | Prilohy  | Akce       |
| C   | F1         | faktura od plátce<br>DPH   | 2222       | x                      | 2                                  | 2 1         | 13.01.2025 | 06.12.2024 | E              | 0,00              | 0,00            | x             | x      | 20.B.   | 0,00                                | 0,00                                 | +<br>ANO |            |
| C   | F2         | faktura od plátce<br>DPH   | 1111       | x                      | 11                                 | 2           | 10.12.2024 | 02.12.2024 | E              | 0,00              | 0,00            | ×             | x      | 20.8.   | 0,00 _faktura                       | oubor:Test<br>1743570952112.doc<br>x | +<br>ano | 1          |
|     | F4         | faktura od neplátce<br>DPH | 33333      | x                      | 2                                  | - 5         | x          | 17.12.2024 | E              | 0,00              | 0,00            | x             | х      | 20.8.   | 0,00                                | 0,00                                 | × NE     | <b>"</b> * |

Je-li ve sloupci ikona Znamená to, že u dokladu není připojen doklad. Připojení může provést přímo přes toto tlačítko "x NE", které přesměruje žadatele do části pro nahrání přílohy k vybranému záznamu.

| Úprava záznamu                                                      |                                 |                       |       |                                          |                   |                |                  |
|---------------------------------------------------------------------|---------------------------------|-----------------------|-------|------------------------------------------|-------------------|----------------|------------------|
| Plates 2PH: Ares                                                    |                                 |                       |       |                                          |                   |                |                  |
| Dotačni program                                                     | Typ dokladu                     |                       |       | identifikace (turtieti nebo poisleti     |                   | icio ciolidadu |                  |
| 208 Ziepieri Esotnich podminek v chovu drižede                      | faktura od replitce DPH         |                       | ~     |                                          | *                 | 33333          |                  |
| 100 ozbiestele (zadatele) portsera)                                 | IČD docievatnie                 |                       |       | bu2P                                     |                   | atum vystaveni |                  |
|                                                                     |                                 |                       |       |                                          |                   | 17.12.2024     |                  |
|                                                                     |                                 |                       |       |                                          |                   |                |                  |
| Podprogramy / Úkony                                                 |                                 |                       |       |                                          |                   |                |                  |
| E Čislo žádku Podprogram Oko                                        |                                 | Čialo hospodářství    | Terms | Kategoole deilteile                      |                   | Pučet          | Puzzdoska        |
| F4/1     20.8.b Polyog Geneliko zachateri is dicheli     V     10   | podňad k daklarad drůbeho       | C251121655 OnlovOnlov | 2     | 4) Kur domadi - syskiadselmi (po snálos) | ~                 | 1000           |                  |
|                                                                     |                                 |                       |       |                                          |                   |                |                  |
| F4.12 20.8.4 Podjeou zisplani stijnušno mikolikivatu držitetno V 10 | poditat k daklarasi disbeba 🛛 👻 | C251121638-OnLosOnley | 2     | 1) Kur domási - sjárm kular              | ~                 | 1000           |                  |
|                                                                     |                                 |                       |       |                                          |                   |                | A 894-1744       |
|                                                                     |                                 |                       |       |                                          |                   |                |                  |
|                                                                     |                                 |                       |       |                                          |                   |                |                  |
| < Zpět                                                              |                                 |                       |       |                                          |                   |                | 🗸 UlaBit         |
|                                                                     |                                 |                       |       |                                          |                   |                |                  |
| Přílohy k dokladu 33333                                             |                                 |                       |       |                                          |                   |                |                  |
|                                                                     |                                 |                       |       | Q, V/4                                   | ledat typ pillchy |                |                  |
| ✓ Přilohy                                                           |                                 |                       |       |                                          |                   |                |                  |
| Doklad                                                              |                                 |                       |       |                                          |                   |                |                  |
|                                                                     |                                 |                       |       |                                          |                   |                | 2. Mahrit unaber |
|                                                                     |                                 |                       |       |                                          |                   |                |                  |
| E Second consideré alliche                                          |                                 |                       |       |                                          |                   |                | D How Make       |
|                                                                     |                                 |                       |       |                                          |                   |                | a care many      |
|                                                                     |                                 |                       |       |                                          |                   |                |                  |

Připojení lze provést i po kliknutí na ikonu tužky eve sloupci s názvem "**Akce**". Tím se dostane žadatel k úpravě záznamu a v dolní části může provést dodatečné připojení přílohy dle výše zmíněného postupu.

V případě, že žadatel nevidí poslední sloupce, především sloupec s názvem "**Akce**", je to způsobeno velikostí monitoru (jeho malou úhlopříčkou), velikostí rozlišení monitoru a/nebo větší hodnotou přiblížení textu. V tomto případě má žadatel dvě možnosti:

- > Snížit přiblížení, aby se žadateli zobrazily všechny sloupce;
- Nebo se přesune až na konec všech vložených dokladů (na konec stránky), pomocí kliknutí na šipku posuvníku umístěného dole (červené orámování), případně přetažením spodního posuvníku myší.

|   | F1 | faktura od<br>plátce DPH   | 2222     | х | 26 | 2 1 | 13.01.2025 | 06.12.2024 | E | 0,00 | 0,00 | x | × | 20.B. | 0,00 |
|---|----|----------------------------|----------|---|----|-----|------------|------------|---|------|------|---|---|-------|------|
|   | F2 | faktura od<br>plátce DPH   | 1111     | х |    | 2   | 10.12.2024 | 02.12.2024 | E | 0,00 | 0,00 | x | х | 20.B. | 0,00 |
|   | F4 | faktura od<br>neplátce DPH | 33333    | х | 11 | · 5 | x          | 17.12.2024 | E | 0,00 | 0,00 | x | x | 20.B. | 0,00 |
|   | F5 | jiný účetní<br>doklad      | 6633958  | х | х  |     | x          | 13.01.2025 | E | 0,00 | 0,00 | x | х | 20.B. | 0,00 |
|   | F6 | faktura od<br>neplátce DPH | 12121258 | х | 2  | ; ) | x          | 12.02.2025 | E | 0,00 | 0,00 | x | x | 20.B. | 0,00 |
|   | F7 | vnitropodnikový            | x        | x | 1  | x   | x          | 22.10.2024 | E | 0,00 | 0,00 | x | х | 20.B. | 0,00 |
| • |    |                            |          |   |    |     |            |            |   |      |      |   |   |       | Þ    |

# 7 VYTVOŘENÍ SOUPISU

K vygenerování PDF formuláře se soupisem dokladů se žadatel dostane přes "Nová podání".

| SEST Distant O | × . > | Domi <mark>Nova podan</mark> Pfehledy Schränka (8) |
|----------------|-------|----------------------------------------------------|
|                |       | Hedri.                                             |
|                |       |                                                    |

A poté kliknutím na dlaždici "Doklady prokazující nárok na dotaci" postoupí do dalšího kroku.

| Národní dotace                                              |                                         |   |                                                    |                                                                     |
|-------------------------------------------------------------|-----------------------------------------|---|----------------------------------------------------|---------------------------------------------------------------------|
| Národní dotace                                              | Žádosti o zemědělské národní dotace     |   | Změna/oprava v žádosti o zemědělské národní dotace | Doklady prokazující nárok na dotaci                                 |
| Změna/oprava v dokladech prokazujících nárok na 🛱<br>dotaci | Číselníky                               |   | Aplikace pro přípravu daňových a účetních dokladů  | Změna/oprava v aplikaci pro přípravu daňových a<br>účetních dokladů |
| Průřezové přílohy                                           | Aplikace pro přípravu příloh 1.D. a 17. | ☆ | Rybníky                                            | Pozvánky                                                            |

Po zvolení dlaždice "**Doklady prokazující nárok na dotaci**" se zobrazí nabídka výběru dotačních programů, pro které lze začít generovat předtisk soupisu dokladů. Upozorňujeme žadatele, že činit podání na SZIF dokladů prokazujících nárok na dotaci lze až ve stanoveném termínu. Tento obrázek je pouze ilustrativní.

| Doklady prokazující i<br>Klikněte na číslo žádosti, pro kterou chcete generovat<br>Rok 2025 | nárok na dotaci<br><sup>predtsk</sup>                                                                                                    |
|---------------------------------------------------------------------------------------------|----------------------------------------------------------------------------------------------------|
|                                                                                             | Pro čído jednací: SZIF/2025/0015029<br>25/ZND/515/000081-19CA,001<br>19.C.a. – Pedpora na účast producentů a zpracovatelů konzumních brambor v režimu jakosti Q CZ            |
|                                                                                             | Pro číslo jednací: SZIF/2025/0016011<br>25/ZND/515/000081-19CB_001<br>19.C.b Podpora kontrolních opatření spojených s režimem jakosti Q CZ                                    |
|                                                                                             | Pro číslo jednaci: SZIF/2025/0071515<br>25/ZN0/515/000081 #FC_001<br>8.F.c Podpora vybraných činnosti zaměřených na ozdravování chovů drůbeže zvýšením biologické bezpečnosti |
|                                                                                             | Pro čido jednaci 52167/2024/0477944<br>25/2ND/515/00081-208_001<br>208 Zlepšeni životnich podminek v dovod vdibeže                                                            |

Po stisknutí dlaždice dojde k přesměrování na možnost vygenerování předtisku soupisu účetních a daňových dokladů ke zvolenému dotačnímu programu, tedy k 20.B. Před spuštěním generování je vhodné zkontrolovat adresu, kterou SZIF přebírá ze Základního registru.

| Identifikační a kontaktní údaje žadatele                                                                                                    |                                                                                               |   |
|----------------------------------------------------------------------------------------------------|-----------------------------------------------------------------------------------------------|---|
| Jméno a příjmení žadatele/ Název organizace:                                                                                                    | Adresa sídla / trv. bydliště:                                                                 |   |
|                                                                                                    | a                                                                                             | 6 |
| Tyto údaje SZIF přebírá, v souladu se zákonem č. 111/2009 Sb. o základních registrech, ve znění pozdějších předpísů, ze Základního registru. V případě pochybností žadatele o | aktuálnosti údajú muní být změna iniciována žadatelem přímo u editorů Zikladních registnů ČR. |   |
| Adresa pro doručování:                                                                                                    |                                                                                               |   |
| Stejnä jako Adresa sidia / trv. bydi lätë                                                                                                    |                                                                                               | ~ |
|                                                                                                    |                                                                                               |   |
| G* Infor                                                                                                    | natiwi nápočet v IZR - Driběž                                                                 |   |
|                                                                                                    |                                                                                               |   |
|                                                                                                    |                                                                                               |   |
| Číselník                                                                                                    |                                                                                               |   |
| ✓ Číselník                                                                                                    |                                                                                               |   |
|                                                                                                    |                                                                                               | 2 |
|                                                                                                    | (3 <sup>°</sup> Číselník                                                                      |   |
|                                                                                                    |                                                                                               |   |
| [2 <sup>#</sup> Aplitace pro př                                                                                                    | pravu daňových a účetních dokladů 2023                                                        |   |
|                                                                                                    |                                                                                               |   |
| < 2pH                                                                                                    | ✓ Generoval piceli                                                                            | æ |
|                                                                                                    |                                                                                               |   |

Pokud není v Aplikaci pro přípravu daňových a účetních dokladů vložena alespoň jedna příloha ke každému účetnímu dokladu, není možné vygenerovat výpis z ADÚD. Zobrazí se, u kterého účetního dokladu chybí přiložit přílohu.

| JOKIACY PROKAZUJICI NAROK NA GOTACI<br>Stav zpracování<br>109%                                                                         |  |
|----------------------------------------------------------------------------------------------------|--|
| nformace o průběhu                                                                                                    |  |
| Datum: 02.04.2025 Gas: 08:59:59                                                                                                    |  |
| JI žadatke: 100008673                                                                                                    |  |
| Začalo generování formulátů                                                                                                    |  |
| Doklad si D F1 nemá vyplněny řádky nelze podat. Opravte doklad.                                                                        |  |
| ADUD kontrola pilloh doklad ID fädiz: "44" číslo dokladu: "33333" nemá přílohu typu Doklad. (GUID_R FéE0AC4FF00A1FD063F0412EID300175). |  |
| < Zpit                                                                                                    |  |

Je nutné vložit dané přílohy a poté již je možné generovat výpis.

Nebo pokud nebyly vyplněny všechny hodnoty u zadaných účetních dokladů zobrazí se chybové hlášení a formulář výpis z ADÚD není možné vygenerovat. Je nutné opravit tyto nedostatky a poté je možné výpis vygenerovat.

| Doklady prokazující nárok na dotaci<br><sup>Stav zpracování</sup> |   |
|-------------------------------------------------------------------|---|
| nformace o průběhu                                                |   |
| ∧ Mané správ                                                      |   |
| Datum 02.04.2025 6as: 09.063.1                                    |   |
| Ji žadatele: 100008673                                            |   |
| Začalo generování formušiřů                                       |   |
| Data příloh ještě nebyla kompletně přenesena (dtybí 1 souborů)    |   |
| Data stađena ok                                                   |   |
| Doklad s ID F1 nemi vyplněny Tidky neke podat. Opravle doklad.    | ¥ |
| ∧ Méně zpráv                                                      |   |
| < 2pH                                                             |   |

Po stisku tlačítka "Generovat předtisk" započne tvorba a vytěžování dat z ADÚD.

| Doklady prokazující nárok na dotaci               |              |
|---------------------------------------------------|--------------|
| Stav zpracování                                   |              |
| 50%                                               |              |
| Informace o průběhu                               |              |
| Formulář typu ZND_NDSD25 byl úspěšně vygenerován. |              |
|                                                   | ✓ Více zpráv |

Po chvilce je tvorba pdf formuláře hotova a žadatel může provést náhled pomocí tlačítka "stahovací šipka"

a kliknutím na ikonu "Soupis účetních a daňových dokladů", který žadateli zobrazí tento výpis z ADÚD,

který pak může ve svém PC otevřít/uložit jako soubor nebo na tlačítko "lupa" <sup>Q</sup>, které jej zavede do dalšího kroku "přípravy pro podání".

| Dokla<br>Stav zpr | Doklady prokazující nárok na dotaci<br><sup>Stav</sup> zpracování |                                                                                                    |                     |                     |  |  |  |  |  |  |  |  |  |
|-------------------|-------------------------------------------------------------------|----------------------------------------------------------------------------------------------------|---------------------|---------------------|--|--|--|--|--|--|--|--|--|
|                   |                                                                   | 100%                                                                                                    |                     |                     |  |  |  |  |  |  |  |  |  |
| Informa           | ce o průběhu                                                      |                                                                                                    |                     |                     |  |  |  |  |  |  |  |  |  |
| Žádost by         | Žádost byla dočavné utobrna                                       |                                                                                                    |                     |                     |  |  |  |  |  |  |  |  |  |
|                   | ✓ Vice správ                                                      |                                                                                                    |                     |                     |  |  |  |  |  |  |  |  |  |
| Тур               | Název                                                             | Doplňující údaje                                                                                                    | Status              | Datum Akce          |  |  |  |  |  |  |  |  |  |
| ND                | Doklady prokazující nárok na dotaci                               | k žádosti 25/27K0/515/000081-208_001, 521F/2024/0477944<br>208: Zlepšení životních podmínek v chovu dříbeže<br>2025 | Připraveno k podání | 02.04.2025 09:12:42 |  |  |  |  |  |  |  |  |  |
| < Zpët            |                                                                   |                                                                                                    |                     | Pokračovat >        |  |  |  |  |  |  |  |  |  |

| Doklady prokazující nárok na dotac                                  | i                   |                                       |                     |               |  |  |  |  |  |
|---------------------------------------------------------------------|---------------------|---------------------------------------|---------------------|---------------|--|--|--|--|--|
| Vytvořeno                                                           | Změněno             |                                       | Status              |               |  |  |  |  |  |
| 02.04.2025 09:12:42                                                 | 02.04.2025 09:12:47 |                                       | Připraveno k podání |               |  |  |  |  |  |
| Program                                                             |                     |                                       |                     |               |  |  |  |  |  |
| 20.8. Zlepšení životních podmínek v chovu drůbe                     | že                  |                                       |                     |               |  |  |  |  |  |
| Rok         K žádosti           2025         25ZNDS15000081-208_001 |                     |                                       |                     |               |  |  |  |  |  |
|                                                                     |                     | 🕼 Informativní nápočet v IZR - Drůběž |                     |               |  |  |  |  |  |
|                                                                     |                     |                                       |                     |               |  |  |  |  |  |
| Výpis z Aplikace pro přípravu daňových a účetních dokladů           |                     |                                       |                     |               |  |  |  |  |  |
| Výpis z Aplikace pro přípravu daňových                              | a účetních dokladů  | 02.04.2025 09:12:45                   | Nebyl vybrán soubor | Nahrát soubor |  |  |  |  |  |
|                                                                     |                     |                                       |                     |               |  |  |  |  |  |

Ve výpisu z ADÚD se zobrazují spočítané hodnoty (počty a návazně i částky) za jednotlivé kategorie skupiny A drůbeže v návaznosti na konkrétní hospodářství dle podprogramů. Jsou zde celkové součty těchto částek na úrovni kategorie drůbeže a podprogramu. Není zde zastropování. Tzn. u částek se vždy jedná o vzorec sazba x počet = výše dotace na výše uvedených úrovních. Částka je zaokrouhlena na dvě desetinná místa matematicky.

Údaje v daném soupisu jsou v následující podobě:

A) Pro žadatele je na první stránce vytvořena souhrnná tabulka, ve které je možné vidět maximální požadovanou částku a počet kusů drůbeže pro dotační program 20.B., jednotlivé podprogramy a kategorie drůbeže.

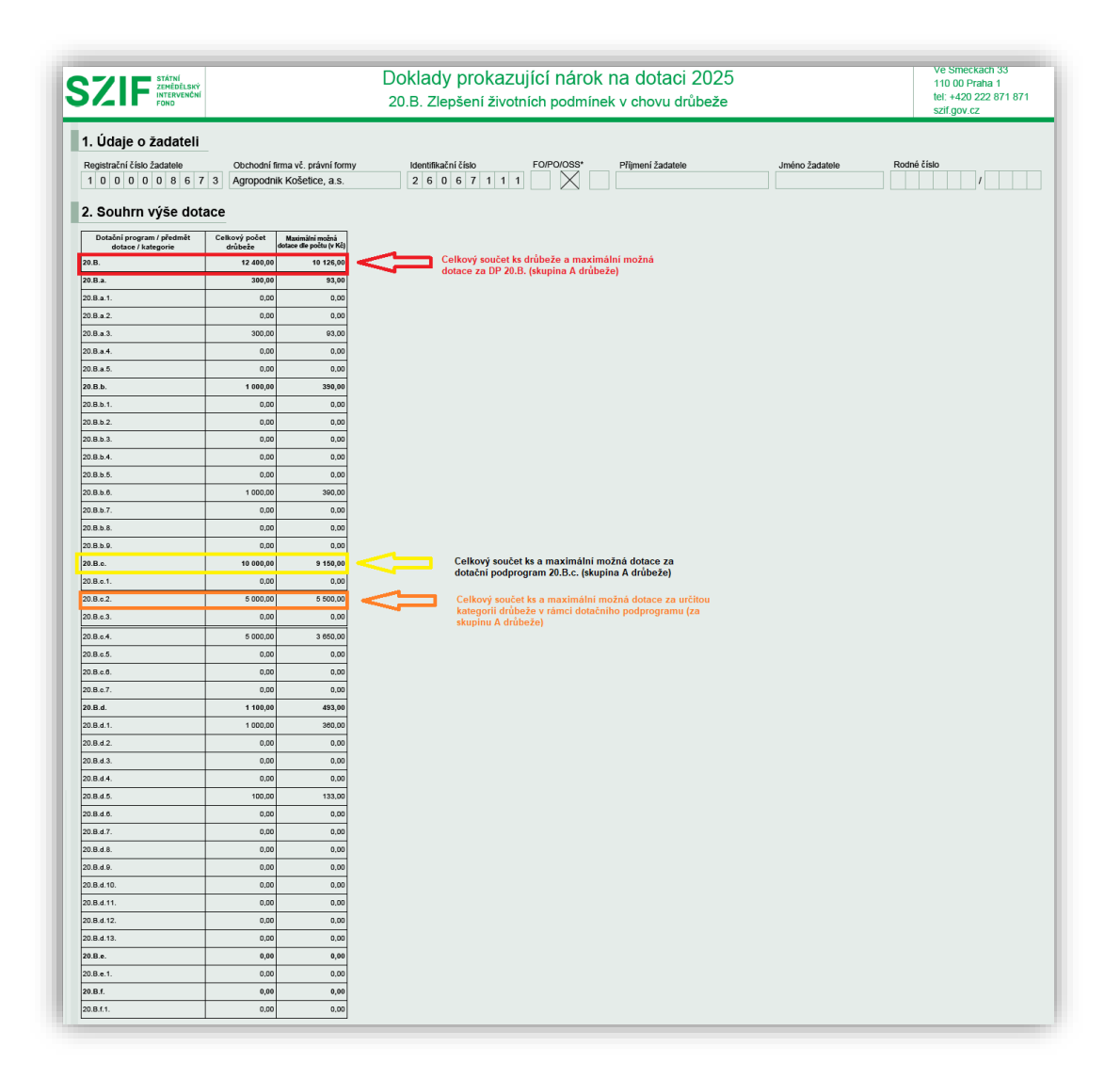

B) Na dalších stránkách jsou pak přehledy účetních a daňových dokladů za jednotlivé předměty dotace k jednotlivým hospodářstvím a turnusům v přepočtu na částky dle kategorie, tak jak je žadatel zadával do aplikace ADÚD.

| Přehle                         | d účetních                           | a daňový      | ch do                                             | kladů                                    | ù za před                               | dmĕt do  | tace 2                    | 0. <b>B</b> .b.                                          | 1           |                           |  |  |
|--------------------------------|--------------------------------------|---------------|---------------------------------------------------|------------------------------------------|-----------------------------------------|----------|---------------------------|----------------------------------------------------------|-------------|---------------------------|--|--|
| Čís                            | lo hospodářství                      | Kategorie     |                                                   | Kat                                      | egorie drůbeže                          |          |                           | Poznámka                                                 | _           |                           |  |  |
| 2261021639 2 20.B.b.6. e       |                                      |               |                                                   |                                          | 3) Kur domácí - vyskladnění (po snášce) |          |                           |                                                          |             |                           |  |  |
| ld řádku                       | Typ dokladu                          | Číslo dokladu | ldentifik<br>ace<br>čtvrtleti<br>nebo<br>pololeti | IČO<br>odběratel<br>žadatele<br>partnera | le / IČO<br>dodavatele<br>a             | DUZP     | Datum<br>vystaver         | Náklad<br>související<br>s ekon./<br>neekon.<br>činností | Přílo<br>ha |                           |  |  |
| F4.I1                          | faktura od neplátce<br>DPH           | 33333         |                                                   |                                          |                                         |          | 17.12.2024                | ekonomický                                               | $\times$    |                           |  |  |
|                                |                                      |               |                                                   |                                          |                                         |          | Počet Max. sazba na počet |                                                          |             | možná dotace dle<br>počtu |  |  |
| Součet za Č                    | Součet za Číslo dokladu 1 000,00 0,5 |               |                                                   |                                          |                                         |          |                           | 0,3                                                      | •           | 390,00                    |  |  |
| Součet za Číslo hospodářství G |                                      |               |                                                   |                                          |                                         |          | 1 000,00                  |                                                          | 390,00      |                           |  |  |
| Součet za Č                    | íslo hospodářství                    |               |                                                   |                                          | 1                                       | 1 000,00 |                           |                                                          | 390,00      |                           |  |  |

Nebo v součtu za jednotlivé předměty dotace k jednotlivým hospodářstvím.

| Přehle                                  | d účetních                                                                                                    | a da | iňovýc | h do     | kladů | za před                                | dmět do                                               | tace 2        | 0.B.d.            |          |                        |          |       |
|-----------------------------------------|----------------------------------------------------------------------------------------------------|------|--------|----------|-------|----------------------------------------|-------------------------------------------------------|---------------|-------------------|----------|------------------------|----------|-------|
| Čis                                     | Číslo hospodářství Turnus Kategorie                                                                                                    |      |        |          |       |                                        |                                                       | Kat           | egorie drůbeže    |          |                        | Poznámka | Počet |
| CZ12345678                              | CZ12345678 A-3 20.B.d.7.                                                                                                    |      |        |          |       |                                        | 7) Kachny - výkm                                      |               |                   |          |                        |          | 500   |
| ld řádku                                | řádku Typ dokladu Číslo dokladu Kortini (ČO<br>sce odběratele /<br>nebo<br>pokleti / dokladu kortini (ČO<br>nebo<br>partnera                                                                                                    |      |        |          | DUZP  | Datum<br>vystaven                      | tum<br>související<br>s ekon./<br>neekon.<br>činnosti |               |                   |          |                        |          |       |
| F8.I1                                   | 8.11 faktura od plátos DPH 99999                                                                                                    |      |        |          |       |                                        | 27.02.2024                                            | 06.02.2025    | ekonomický        | $\times$ |                        |          |       |
|                                         |                                                                                                    |      |        |          |       |                                        |                                                       |               | x. sazba na počet | Max. mož | ná dotace dle<br>počtu |          |       |
| Součet za Či                            | Součet za Číslo dokladu                                                                                                    |      |        |          |       |                                        |                                                       | 500,00 0,61   |                   |          |                        |          |       |
| Čís                                     | ilo hospodářství                                                                                                    |      | Tu     | irnus    | P     | Categorie                              |                                                       | Kat           | egorie drůbeže    |          |                        | Poznámka | Počet |
| CZ12345678                              |                                                                                                    | A.   | -3     |          | 20.E  | 8.d.7.                                 | 7) Kachny - výkm                                      |               |                   |          |                        |          | 1 000 |
| ld řádku                                | ld řádku Typ dokladu Číslo dokladu Číslo dokladu Ževrtele / dodavatele / dodavatele |      |        |          | DUZP  | Datum<br>vystavení sekon./<br>činnosti |                                                       |               |                   |          |                        |          |       |
| F9.I1                                   | F9.11 faktura od plátos DPH 10101010 2                                                                                                    |      |        |          |       |                                        |                                                       | 17.03.2025    | ekonomický        | $\times$ |                        |          |       |
|                                         |                                                                                                    |      |        |          |       |                                        |                                                       |               | x. sazba na počet | Max. mož | nă dotace dle<br>počtu |          |       |
| Součet za Číslo dokladu                 |                                                                                                    |      |        |          |       |                                        | 1                                                     | 1 000,00 0,61 |                   |          | 610,00                 |          |       |
| Součet za Či                            |                                                                                                    |      | 1      | 1 500,00 |       |                                        | 915,00                                                |               |                   |          |                        |          |       |
| Součet za Číslo hospodářství CZ12345678 |                                                                                                    |      |        |          |       |                                        | 1                                                     | 1 500,00      |                   |          | 915,00                 |          |       |

## 8 KLÁVESOVÉ ZKRATKY

Pro žadatele jsou k dispozici funkce v podobě klávesových zkratek pro zjednodušení práce při zadávání daňových a účetních dokladů.

V přehledu účetních dokladů lze používat klávesové zkratky:

ALT + P
 přidání nového dokladu (místo tlačítka "+Přidat řádek")
 ALT + V
 smazání označeného dokladu (místo tlačítka "Vymazat")

V detailu pro vyplnění dokladu lze používat klávesové zkratky:

- ALT + C v části Podprogramy / Úkony pro přidání řádku (místo tlačítka "+Přidat řádek")
- ALT + O
   v části Podprogramy / Úkony pro smazání označeného řádku (místo tlačítka "Odstranit označené řádky")